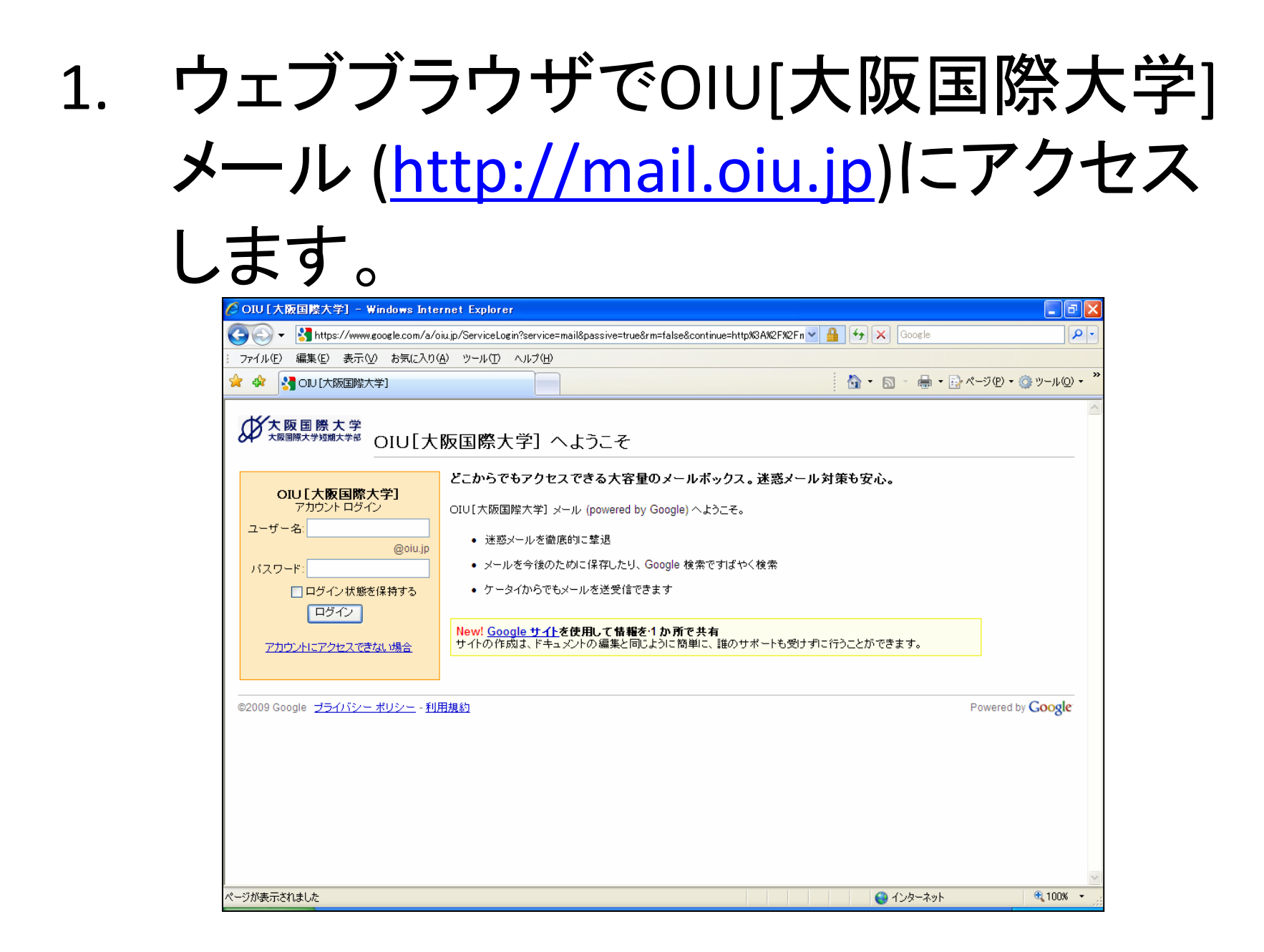

## 2. 「ユーザ名」と「パスワード」を入力し 「ログイン」をクリックします。

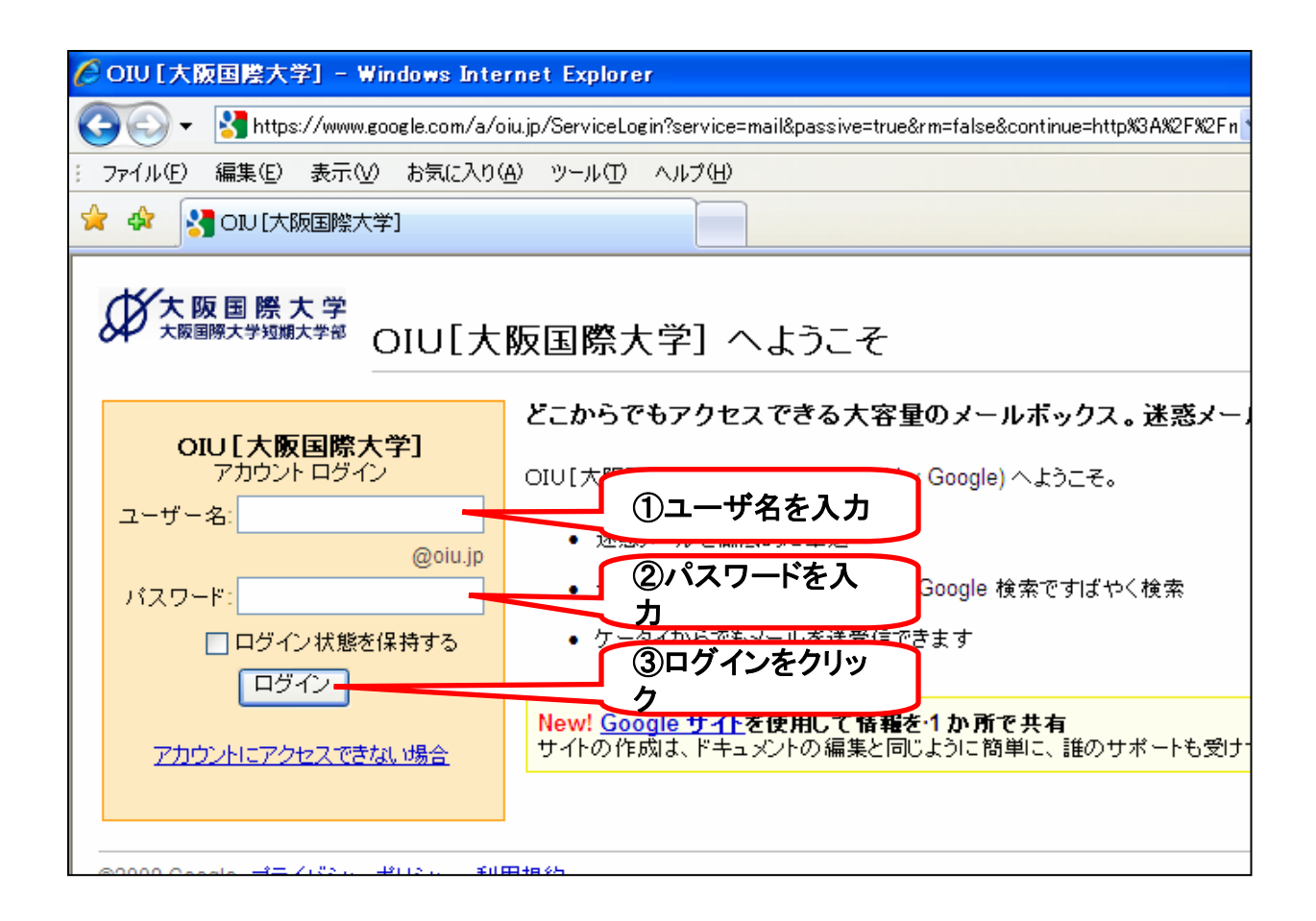

## 3. パスワードの変更が必須ですので、新たに設定するパスワードを入力しま

| t Explorer                                                                         |                                                  |                                                   |
|------------------------------------------------------------------------------------|--------------------------------------------------|---------------------------------------------------|
| .google.com/a/oiu.jp/LoginAction2                                                  | ?service=mail                                    | Goog 🖌 🖌                                          |
| Ø お気に入り(A) ツール(T) ∧                                                                | ルプ(円)                                            |                                                   |
|                                                                                    |                                                  |                                                   |
| NULA F3=Z                                                                          |                                                  |                                                   |
| ハロハようこて                                                                            |                                                  |                                                   |
| 기민 ^ 국 가는 건                                                                        |                                                  |                                                   |
| OIU のアカウントを設定                                                                      |                                                  |                                                   |
| OIU のアカウントを設定<br>OIU のアカウントで、お客様のド                                                 | メインに有効なホスティング サービスに                              | アクセスできるようになります。                                   |
| OIU のアカウントを設定<br>OIU のアカウントで、お客様のド<br>名前:                                          | メインに有効なホスティング サービスに                              | アクセスできるようになります。                                   |
| OIU のアカウントを設定<br>OIU のアカウントで、お客様のド<br>名前:<br>ログイン名:                                | メインに有効なホスティング サービスに<br>example@oiu.jp            | アクセスできるようになります。                                   |
| OIU のアカウントを設定<br>OIU のアカウントで、お客様のド<br>名前:<br>ログイン名:                                | メインに有効なホスティング サービスに<br>example@oiu.jp            | アクセスできるようになります。<br>①新しいパスワードを入                    |
| OIU のアカウントを設定<br>OIU のアカウントで、お客様のド<br>名前:<br>ログイン名:<br>パスワードの入力:                   | メインに有効なホスティング サービスに<br>example@oiu.jp            | アクセスできるようになります。<br>①新しいパスワードを入<br>丸<br>度          |
| OIU のアカウントを設定<br>OIU のアカウントで、お客様のド<br>名前:<br>ログイン名:<br>パスワードの入力:<br>パスワードを再入力してくださ | メインに有効なホスティング サービスに<br>example@oiu.jp<br>Minimum | アクセスできるようになります。<br>①新しいパスワードを入<br>カ<br>②同じものを再度入力 |

## 4. 画像に表示されている文字を入力して ください。

| 名前:                          |                                               |
|------------------------------|-----------------------------------------------|
| ログイン名:                       | example@oiu.jp                                |
| パスワードの入力:                    | Minimum of 6 characters in length. パスワードの安全度: |
| パスワードを再入力してください:             |                                               |
| 言語:                          | 日本語                                           |
|                              | 画像に表示されている文字を入力してください。                        |
| ①この画像の文字を読み取<br>り            | digityingu                                    |
| ②入力します。<br>(この場合「dzjdyingu」) | 大文字と小文字は区別されません                               |
| 利用規約:                        | 下記の利用規約をよくお読みください。                            |
|                              | Google の利用規約                                  |
|                              | Google 参ご利用いただき、ありがとうございます。 Google の製品、ソフトウェア |

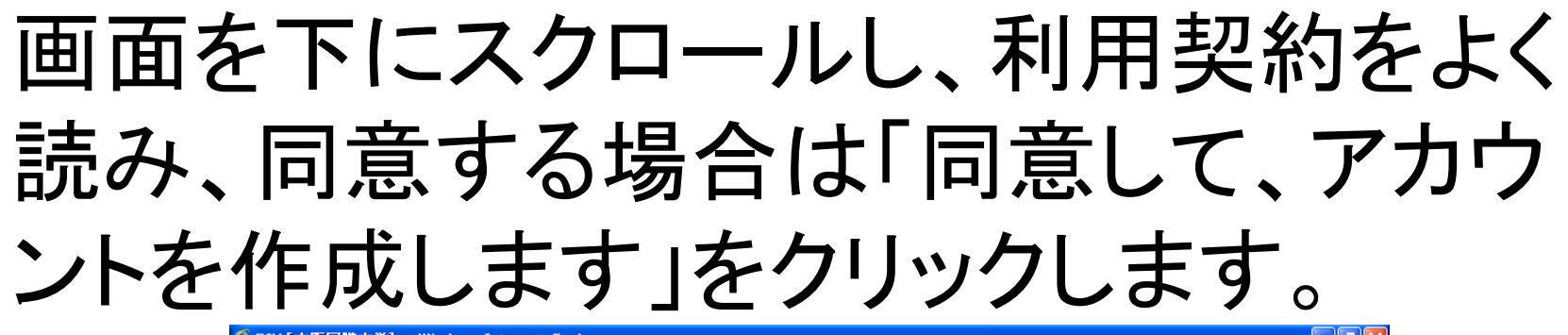

| COULAW国際人子」- Windows Internet Explorer                    |                                                                                                    | × |
|-----------------------------------------------------------|----------------------------------------------------------------------------------------------------|---|
| 🚱 🕤 👻 https://www.google.com/a/oiu.jp/LoginAction2?servic | e=mail 💌 🔒 🔂 Google 🖉                                                                                                    | • |
| : ファイル(E) 編集(E) 表示(V) お気に入り(A) ツール(T) ヘルプ(H               |                                                                                                    |   |
| 😭 🍄 🛃 OIU [大阪国際大学]                                        |                                                                                                    | × |
| 言語:                                                       |                                                                                                    | ^ |
|                                                           | 画像に表示されている文字を入力してください。                                                                                                    |   |
|                                                           | 大文字と小文字は区別はれません                                                                                                    |   |
| 利用規約:                                                     | 下記の利用規約をよくお読みください。<br><u>印刷用</u>                                                                                                    |   |
|                                                           | Google の利用規約<br>Google をご利用いただき、ありがとうございます。Google の製品、ソフトウェア、サービス、ウェ<br>プサイト (以下、"Google のサービス") を利用することにより、お客様は以下の利用規約、ならびに<br>お客様に随時配信される (プログラム ポリシーおよび送約)通知が含むがこれらに限定されない) ポリシ<br>- ガイドライン キャズ(修正冬道 (リ下、"抽約")」に同意したものとみたされます。本利田抽約11<br>次の [同意して、アカウントを作成します] をクリックすると、上記の 利用規約 と、プログラム ポリシーおよびプラ<br><u>イパシー ポリシー</u> に同意したことになります。 |   |
| ①利用規約に同意する場合                                              | Google Apps は、Google がドメイン管理者と連携して提供させていただくサービスです。ドメイン管理者は、メ<br>ールを含むドメイン ユーザーのアカウント情報にアクセスできます。ドメイン管理者によるユーザー情報の使用<br>は、該当するプライバシー ポリシーに準拠します。<br>                                                                                                    |   |
| は クリックします。                                                | 同意して、アカウントを作成します                                                                                                    |   |
| ©2009 Google - <u>Google ホーム</u> - <u>プラ</u>              |                                                                                                    | ~ |
| ページが表示されました                                               | 😌 ብンターネット 🔍 100% 👻                                                                                                    |   |

## 以上でOIU[大阪国際大学]メールのアカウント作成は終了です。